# RTU-EN01

#### Instruction Sheet 安 裝 說 明 安 装 说 明

Modbus TCP Remote I/O Communication Module Modbus TCP 遠端 I/O 通訊模組

Modbus TCP 远程 I/O 通讯模块

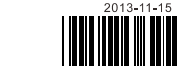

#### **Ø** Specifications

| Interface RJ-45 with Auto MDI/MDIX |                                                 |  |
|------------------------------------|-------------------------------------------------|--|
| Transmission method                | 802.3, 802.3u                                   |  |
| Transmission cable                 | Category 5e, 100m (Max)                         |  |
| Transmission speed                 | ission speed 10/100 Mbps Auto-Detection         |  |
| Network protocol                   | ICMP, IP, TCP, UDP, DHCP, NTP, Modbus TCP, HTTP |  |

| Interface              | 3 PIN feed-through terminal                                                         |  |  |
|------------------------|-------------------------------------------------------------------------------------|--|--|
| Transmission method    | RS-485                                                                              |  |  |
| Transmission distance  | 1,200m                                                                              |  |  |
| Transmission speed     | 110, 150, 300, 600, 1,200, 2,400, 4,800, 9,600, 19,200, 38,400, 57,600, 115,200 bps |  |  |
| Communication format   | n format Stop bit: 1, 2; Parity bit: None, Odd, Even; Data bit: 7,8                 |  |  |
| Communication protocol | Modbus ASCII · Modbus RTU                                                           |  |  |

# RS-232 Port

| nterface               | Mini Dim                                   |
|------------------------|--------------------------------------------|
| Transmission method    | RS-232                                     |
| Fransmission speed     | 19,200 bps                                 |
| Communication format   | Stop bit: 1; Parity bit: None; Data bit: 8 |
| Communication protocol | Delta Configuration                        |
| Fransmission cable     | DVPACAB215 / DVPACAB230 / DVPACAB2A30      |
|                        |                                            |

# Electrical Specification

| Power supply voltage | 24VDC (-15% ~ 20%) (with DC input polarity reverse protection) |
|----------------------|----------------------------------------------------------------|
| Power fuse capacity  | 1.85A/30VDC, Polyswitch                                        |
| Power consumption    | 2W                                                             |
| Insulation voltage   | 500VDC                                                         |
| Weight               | 116g                                                           |

#### Environment

Opera

Shock

Certifi

**NELTA** 

Smarter, Greener, Together

#### A Warning ENGLISH

 $\checkmark$  This instruction sheet only provides introductory information on electrical specification, installation and wiring.  $\checkmark$  Switch off the power before wiring. DO NOT touch any terminal when the power is switched on.

✓ RTU-EN01 is an OPEN-TYPE device and therefore should be installed in an enclosure free of airborne dust, humidity, electric shock and vibration. The enclosure should prevent non-maintenance staff from operating the

device (e.g. key or specific tools are required to open the enclosure) in case danger and damage on the device may

 $\checkmark$  DO NOT touch the internal circuit within one minute after the power supply is cut off.

✓ DO NOT connect input AC power supply to any of the 1/O terminals; otherwise serious damage may occur. Check all the wiring again hefore switching on the power and DO NOT nuch any terminal when the power is switched on. Make sure the ground terminal @ is correctly granuled in order to prevent electromagnetic interference.

# Introduction

#### Features

- 1. The smart PLC functions support counter, timer and RTC and are able to operate independently through easy setup without control of PLC MPU or programming.
- 2. Able to auto-detect 10/100 Mbps transmission speed; MDI/MDI-X auto-detect.
- Supporting 16 digital I/O modules (max. 256 I/O points) and 8 analog I/O modules.
- 4. Supporting maximum 16 Modbus TCP connections.
- 5. Supporting Modbus TCP/Modbus gateway (supporting Master mode, able to connect to max. 32 devices). 6. Parameters can be set up on webpage.

# Product Profile & Outline

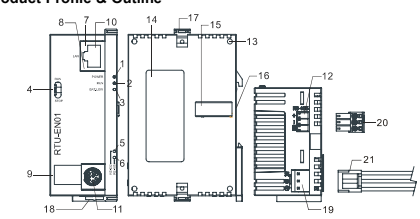

| 8. SPEED indicator                     | 15. Right-side module connection port                                                                                                    |
|----------------------------------------|----------------------------------------------------------------------------------------------------|
| 9. Digital display                     | 16. DIN rail (35mm)                                                                                                    |
| 10. Ethernet communication port        | 17. Right-side module fixing clip                                                                                                    |
| 11. RS-232 communication port          | 18. DIN rail clip                                                                                                    |
| 12. RS-485 communication port          | 19. Power supply port                                                                                                    |
| 13. Right-side module positioning hole | 20. 3P terminal block (standard accessory)                                                                                                    |
| 14. Nameplate                          | 21. Power supply connection cable (standard<br>accessory)                                                                                                    |
|                                        | 8. SPEED indicator     9. Digital display     10. Ethernet communication port     11. RS-322 communication port     12. RS-485 communication port     13. Right-side module positioning hole     14. Nameplate |

# Installation Dimension 37.4

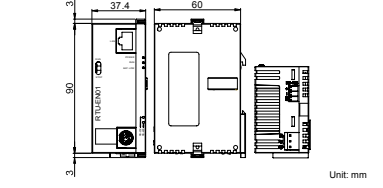

### RUN / STOP Switch

|        | Status                 | Explanation                                                                                                    |
|--------|------------------------|----------------------------------------------------------------------------------------------------|
|        |                        | 1. RUN indicator on RTU-EN01 is ON.                                                                                         |
|        | RUN                    | <ol><li>Analog I/O module in RUN status.</li></ol>                                                                          |
| RUN    |                        | 3. Smart PLC function is running                                                                                            |
| $\cap$ | RUN → STOP             | 1. Analog I/O module switches from RUN to STOP status.                                                                      |
|        |                        | <ol><li>Y points on digital output module are all OFF.</li></ol>                                                            |
| ₩.     |                        | 1. RUN indicator on RTU-EN01 is OFF.                                                                                        |
| STOP   | STOP                   | <ol><li>Analog I/O module in STOP status.</li></ol>                                                                         |
|        |                        | 3. Smart PLC function stops.                                                                                                |
|        | STOP $\rightarrow$ RUN | 1. RTU-EN01 re-detects the number of points in right-side module.<br>2. Analog I/O module switches from STOP to RUN status. |

### RJ-45 PIN Definition

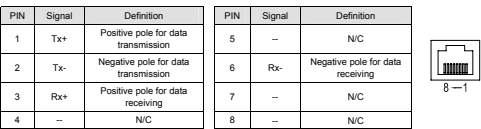

# RS-232 PIN Definition

| PIN | Signal | Definition     | PIN | Signal | Definition        | 1 0    |
|-----|--------|----------------|-----|--------|-------------------|--------|
| 1   | -      | N/C            | 5   | Tx     | Transmission data | 666    |
| 2   | -      | N/C            | 6   | -      | N/C               | 6 6 6  |
| 3   | -      | N/C            | 7   | -      | N/C               | 120 01 |
| 4   | Rx     | Reception data | 8   | GND    | Ground            | 9      |

#### Feed-through Terminal PIN Definition

|     |        | 5                      |             |
|-----|--------|------------------------|-------------|
| PIN | Signal | Definition             | RS-48       |
| 1   | SG     | Ground of data         | + 3         |
| 2   | D-     | Negative pole for data | 2           |
| 3   | D+     | Positive pole for data | 8 <u>1.</u> |

# **9** LED Indicators & Trouble-Shooting

There are 7 LED indicators and a digital display on RTU-EN01. POWER LED displays the status of the power supply. RS-232 LED, RS-485 LED, LINK/ACT LED and SPEED LED display the connection status of the communication. The digital display shows the address of RTU-EN01, error messages and errors from the slave

#### POWER LED

| LED status                             | Indication | Solution                                         |  |
|----------------------------------------|------------|--------------------------------------------------|--|
| OFF Power supply is abnormal.          |            | Check if the power supply of RTU-EN01 is normal. |  |
| Green light ON Power supply is normal. |            | -                                                |  |
|                                        |            |                                                  |  |

# RUN LED

| LED status     | Indication              | Solution                                                                                                    |
|----------------|-------------------------|----------------------------------------------------------------------------------------------------|
| OFF            | RTU-EN01 in STOP status | <ol> <li>Check if the RUN/STOP switch is switched to RUN.</li> <li>Check if an error is displayed on the digital display</li> </ol> |
| Green light ON | RTU-EN01 in RUN status  | -                                                                                                    |
|                |                         |                                                                                                    |

# BAT.LOW LED

| LED status Indication |                                | Solution                                                                                                    |
|-----------------------|--------------------------------|----------------------------------------------------------------------------------------------------|
| OFF                   | The battery is normal.         |                                                                                                    |
| Red light flashes     | The battery is in low voltage. | Switch battery.     Re-power RTU-EN01. If the error still exists, return your<br>RTU-EN01 to the manufacturer for further solutions. |

# RS-232 LED

| LED status             | Indication                                         | Solution                                                                                        |  |  |
|------------------------|----------------------------------------------------|-------------------------------------------------------------------------------------------------|--|--|
| OFF                    | No communication or abnormal<br>RS-232 connection. | If occurring during communication, check if the RS-232 po<br>on RTU-EN01 is normally connected. |  |  |
| Yellow light steady ON | Abnormal RS-232 connection                         | Check if the RS-232 port on RTU-EN01 is normally<br>connected.                                  |  |  |
| Yellow light flashes   | Normal RS-232 connection                           | -                                                                                               |  |  |

#### RS-485 LED

| LED status             | Indication                                        | Solution                                                                                                    |  |  |
|------------------------|---------------------------------------------------|----------------------------------------------------------------------------------------------------|--|--|
| OFF                    | No communication or abnormal<br>RS-485 connection | If occurring during communication, check if the RS-485<br>port on RTU-ENO1 is normally connected.     Anake sure at least 1 node on network can communicate<br>normally. |  |  |
| Yellow light steady ON | Abnormal RS-485 connection                        | Switch D+ and D                                                                                                    |  |  |
| Yellow light flashes   | Normal RS-485 connection                          | -                                                                                                    |  |  |

# LINK / ACT LED

| LED status          | Indication                                         | Solution                                                                                                    |
|---------------------|----------------------------------------------------|----------------------------------------------------------------------------------------------------|
| OFF                 | No power supply or network                         | <ol> <li>Check the power of RTU-EN01 and make sure the<br/>network connection is normal.</li> </ol>                                   |
| 0.1                 | connection                                         | <ol> <li>Re-power RTU-EN01. If the error still exists, return your<br/>RTU-EN01 to the manufacturer for further solutions.</li> </ol> |
| Green light ON      | The connection is normal, but no data transmission |                                                                                                    |
| Green light flashes | Data transmission is normal.                       | -                                                                                                    |
|                     |                                                    |                                                                                                    |

# SPEED LED

| LED status     | Indication                                | Solution                                                                                                    |
|----------------|-------------------------------------------|----------------------------------------------------------------------------------------------------|
| DFF            | Ethernet communication speed<br>= 10Mbps  | Check if RTU-EN01 is connected to 100Mbps Ethernet.     Check if the network is connected and connected by<br>Category 5e cable.     Re-power RTU-EN01. If the error still exists, return your<br>RTU-EN01 to the manufacturer for further solutions. |
| ellow light ON | Ethernet communication speed<br>= 100Mbps | -                                                                                                    |

#### Codes in Digital Display

| Code   | Status | Indication                                               | Solution                                                                                                    |
|--------|--------|----------------------------------------------------------|----------------------------------------------------------------------------------------------------|
| 0 ~ FF | ON     | Node address of RTU-EN01 under<br>normal operation       | -                                                                                                    |
| F0     | Flash  | Returning to default setting                             | -                                                                                                    |
| F1     | Flash  | RTU-EN01 is booting.                                     | -                                                                                                    |
| F2     | Flash  | Power supply in low voltage                              | Check if the power supply is normal.                                                                                                    |
| F3     | Flash  | Internal memory error                                    | <ol> <li>Check if the settings of Smart PLC are incorrect.</li> </ol>                                                                                                    |
| F4     | Flash  | Internal error caused by manufacturing<br>in the factory | <ol> <li>Re-power RTU-EN01. If the error still exists, try step 3.</li> <li>Re-set RTU-EN01. If the error still exists, return it to the<br/>manufacturer for further solutions.</li> </ol>                               |
| F5     | Flash  | Network connection error                                 | Check if RTU-EN01 is normally connected to the network.                                                                                                    |
| F6     | Flash  | Insufficient TCP connection                              | Check if the number of connections exceeds the maximum.                                                                                                    |
| F7     | Flash  | RS-485 setting error                                     | Check if the RS-485 communication format is correct.                                                                                                    |
| F8     | Flash  | IP setting error                                         | 1. DHCP request failure     2. IP setting error     3. MASK setting error     4. Gateway does not exist in the same subnet.     5. Returning to default setting                                                           |
| F9     | Flash  | Right-side module error                                  | Check if the configuration of the right-side module has been<br>modified. If the error still exists, check if the number of I/O<br>points exceeds the allowed range and if the number of<br>analog I/O modules exceeds 8. |
| FA     | Flash  | Syntax check error                                       | <ol> <li>Check if errors occur in TS, CS, AL, RT registers.</li> <li>Read the BR#85 where the error occurs.</li> </ol>                                                                                                    |
| 04     | Flash  | Slave error from the station                             | 1. Check if RTU-EN01 and RS-485 is connected normally.                                                                                                    |
| 0b     | Flash  | No response from station                                 | <ol><li>Check if the series transmission speed is consistent with<br/>that of other nodes on the network</li></ol>                                                                                                    |

# 

- ✓ 此安裝手冊只提供電氣規格、一般規格、安裝及配線等。
- ✓ 配線時請務公開閉電源,請勿在上電時觸摸任何端子。
- ✓ 本機為開放型 (OPEN TYPE) 機殼,因此使用者使用本機時,必須將之安裝於具防壓、防潮及免於電擊/ 衝擊意外之外殺配線箱內。另必須具備保護措施(如:特殊之工具或鑰匙才可打開),防止非維護人員操作 或意外衝擊本體,造成危險及損壞。

繁體中文

- ✓ 輸入電源切斷後,一分鐘之內,請勿觸摸內部電路。
- ✓ 交流輸入電源不可連接於輸入/輸出信號端,否則可能造成嚴重損壞。請在上電前再次確認電源配線,且請 勿在上電時觸損任何端子。本體上的接地端子●務必正確的接地,以提高產品抗雜訊能力。

### ● 產品簡介

# ■ 功能特色

- 1. Smart PLC 功能,支援計數器、計時器、RTC,不需 PLC 主機控制或編程,經由簡易設定即能獨立運作。
- 2. 自動偵測 10/100 Mbps 傳輸速率: MDI/MDI-X 自動偵測。
  - 最大支援 16 台數位輸入/輸出模組(最多可達 256 點)與 8 台類比輸入/輸出模組。
  - 4. 最大支援 16 組 Modbus TCP 連線 -
  - 5. 支援 Modbus TCP/Modbus 開道器(支援 Master 模式,最多可以連接 32 台裝置)。 6. 可透過網頁設定參數 ·

■ 產品外觀

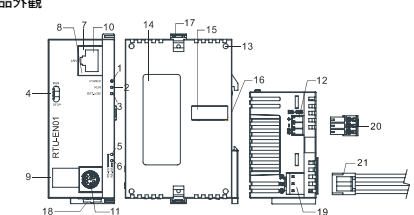

| 1. POWER 指示證    | <ol> <li>SPEED 指示燈</li> </ol> | 15. 右侧模組連接埠                        |
|-----------------|-------------------------------|------------------------------------|
| 2. RUN 指示燈      | <ol> <li>數位顯示器</li> </ol>     | 16. DIN 軌槽 (35mm)                  |
| 3. BATLOW 指示燈   | 10. Ethernet 通訊埠              | 17. 右側模組固定扣                        |
| 4. RUN/STOP 開闢  | 11. RS-232 通訊埠                | 18. DIN 固定扣                        |
| 5. RS-232 指示燈   | 12. RS-485 通訊埠                | 19. 電源輸入口                          |
| 6. RS-485 指示燈   | 13. 右側模組定位孔                   | <ol> <li>3P 脫落式端子(標準附件)</li> </ol> |
| 7. LINK/ACK 指示燈 | 14. 銘牌説明                      | 21. 電源輸入連接線(標準附件)                  |
|                 |                               |                                    |

❷ 功能規格

### ■ Ethornot **请**按架

| RJ-45 with Auto MDI/MDIX                                                                       |  |  |  |  |  |  |
|------------------------------------------------------------------------------------------------|--|--|--|--|--|--|
| 802.3 · 802.3u                                                                                 |  |  |  |  |  |  |
| Category 5e · 100 公尺 (Max)                                                                     |  |  |  |  |  |  |
| 10/100 Mbps Auto-Detection                                                                     |  |  |  |  |  |  |
| ICMP V IP V TCP V UDP V DHCP V NTP V Modbus TCP V HTTP                                         |  |  |  |  |  |  |
| 器                                                                                              |  |  |  |  |  |  |
| 版式端子台 3 PIN                                                                                    |  |  |  |  |  |  |
| RS-485                                                                                         |  |  |  |  |  |  |
| 1,200m                                                                                         |  |  |  |  |  |  |
| 110 · 150 · 300 · 600 · 1,200 · 2,400 · 4,800 · 9,600 · 19,200 · 38,400 · 57,600 · 115,200 bps |  |  |  |  |  |  |
| Stop bit: 1, 2 : Parity bit: None, Odd, Even : Data bit: 7, 8                                  |  |  |  |  |  |  |
| Modbus ASCII · Modbus RTU                                                                      |  |  |  |  |  |  |
| 器                                                                                              |  |  |  |  |  |  |
| Mini Dim                                                                                       |  |  |  |  |  |  |
| RS-232                                                                                         |  |  |  |  |  |  |
| 19,200 bps                                                                                     |  |  |  |  |  |  |
| Stop bit: 1 : Parity bit: None : Data bit: 8                                                   |  |  |  |  |  |  |
| Delta Configuration                                                                            |  |  |  |  |  |  |
| DVPACAB215 / DVPACAB230 / DVPACAB2A30                                                          |  |  |  |  |  |  |
|                                                                                                |  |  |  |  |  |  |

### ■ 電氣規格

| 電源電壓 24VDC (-15% ~ 20%) (具直流輸入電源極性反接保護) |                               |
|-----------------------------------------|-------------------------------|
| 電源保險絲容量                                 | 1.85A/30VDC,可恢復式 (Polyswitch) |
| 消耗電力                                    | 2W                            |
| 絕緣電壓                                    | 500VDC                        |
| 重量                                      | 116g                          |
| 100 100 400 407                         |                               |

#### ■ 環境規格

| 標準      |                                                                                                    |
|---------|----------------------------------------------------------------------------------------------------|
| 耐震動/衝撃  | 國際標準規範 IEC61131-2, IEC68-2-6 (TEST Fc) / IEC61131-2 & IEC 68-2-27(TEST Ea)                                                                                                    |
| 操作/儲存環境 | 操作:0℃~55℃(温度)、5~95%(温度)、污染等級 2<br>儲存:-25℃~70℃(温度)、5~95%(温度)                                                                                                    |
| 雜訊発疫力   | ESD (IEC 51131-2, IEC 61000-42); 8KV Air Discharge<br>EFT (IEC 61131-2, IEC 61000-42); Power Line ±2KV, Digital Input: ±2KV,<br>Communication 10-1:2KV<br>RS (IEC 61131-2, IEC 61000-4-3); 80MHz - 100MHz, 10V/m, 1.4GHz - 2.0GHz, 10V/m<br>Conducted Susceptibility Test (EN61000-4-6, IEC61131-2 8.10); 150Hz - 80MHz, 3V/m<br>Surge Test (Biwave IEC6113-2, IEC61000-4-5); Power line 0.5KV DM, Ethernet 0.5KV CM<br>RS-485.03KV CM |

● 安裝 ■ 外觀

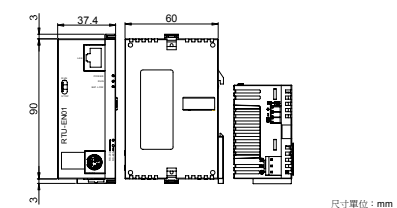

#### ■ RUN / STOP 開關

|      | 狀 態        | 脱 明                                                                                    |  |  |  |  |
|------|------------|----------------------------------------------------------------------------------------|--|--|--|--|
| RUN  | RUN        | <ol> <li>RTU-EN01模組的RUN燈亮</li> <li>類比輸入輸出模組處於RUN狀態</li> <li>Smart PLC功能啓動</li> </ol>   |  |  |  |  |
|      | RUN → STOP | <ol> <li>類比輸入/輸出模組由RUN切換到STOP狀態</li> <li>數位輸出模組的Y點全部變為OFF狀態</li> </ol>                 |  |  |  |  |
| STOP | STOP       | <ol> <li>RTU-EN01模組的RUN燈總滅</li> <li>類比輸入輸出模組處於STOP狀態</li> <li>Smart PLC功能停止</li> </ol> |  |  |  |  |
|      | STOP → RUN | 1. RTU-EN01模組重新信測右側模組資訊<br>2. 類比輸入輸出模組由STOP切換到RUN狀態                                    |  |  |  |  |

#### ■ RJ-45 連接器的腳位定義

| 腳位 | 訊號  | 敘 逃    |   | 腳位 | 訊號  | 敘 逃    |         |
|----|-----|--------|---|----|-----|--------|---------|
| 1  | Tx+ | 傳輸資料正極 | 1 | 5  | -   | N/C    |         |
| 2  | Tx- | 傳輸資料負極 | 1 | 6  | Rx- | 接收資料負極 | 111(01) |
| 3  | Rx+ | 接收資料正極 | 1 | 7  | -   | N/C    | 8-      |
| 4  | -   | N/C    | 1 | 8  | -   | N/C    |         |

# ■ RS-232 連接器的腳位定義

| - 110-2 |    |             |    |     |      |         |
|---------|----|-------------|----|-----|------|---------|
| 腳位      | 訊號 | 敘 逃         | 腳位 | 訊號  | 敘 逃  | 10      |
| 1       | -  | N/C         | 5  | Tx  | 傳輸資料 | 666     |
| 2       |    | N/C         | 6  | -   | N/C  | 50 0 0° |
| 3       |    | N/C         | 7  | -   | N/C  |         |
| 4       | Ry | <b>締め際利</b> | 8  | GND | 杂类性  | 9       |

### 歐式端子台的腳位定義

| 1846 1100 | B/4 29/5    | #X 12b               | RS-485                                                                                               |
|-----------|-------------|----------------------|----------------------------------------------------------------------------------------------------|
| 1         | SG          | 資料傳輸參考地              | + 🚼                                                                                                  |
| 2         | D-          | 資料負極                 |                                                                                                    |
| 3         | D+          | 資料正極                 | s:-                                                                                                  |
|           | 1<br>2<br>3 | 1 SG<br>2 D-<br>3 D+ | 1         SG         資料傳輸參考地           2         D-         資料負極           3         D+         資料正極 |

# ④ LED 燈指示說明及故障排除

RTU-EN01 有七個 LED 指示燈和一個數位顯示器。POWER LED 用來顯示 RTU-EN01 的工作電源是否正常: RS-232 LED、RS-485 LED、LINK/ACT LED 和 SPEED LED 用來顯示 RTU-EN01 的通訊連接狀態:數位顯示 器用來顯示 RTU-EN01 通訊模組的站號、錯誤資訊以及從站的錯誤訊息。

#### ■ POWER 燈顯示說明

| LED 燈狀態 | 顯示說明    | 處理方法                 |
|---------|---------|----------------------|
| 燈滅      | 工作電源不正常 | 檢查 RTU-EN01 工作電源是否正常 |
| 綠燈亮     | 工作電源正常  | 無需處理                 |

# ■ RUN 燈顯示說明

| LED 燈狀態 | 顯示說明    | 處理方法                                                                   |
|---------|---------|------------------------------------------------------------------------|
| 燈滅      | STOP 狀態 | <ol> <li>檢查 RUN/STOP 開闢是否在 RUN 狀態</li> <li>檢查數位顯示器顯示是否有錯誤發生</li> </ol> |
| 綠燈亮     | RUN 狀態  | 無需處理                                                                   |

# ■ BAT.LOW 燈顯示說明

| LED 燈狀態 | 顯示說明  | 處理方法                                                        |
|---------|-------|-------------------------------------------------------------|
| 燈滅      | 電池正常  | 無需處理                                                        |
| 紅燈閃爍    | 電池低電量 | <ol> <li>請更換電池</li> <li>重新上電,如果錯誤依然存在,請退回工廠進行修復。</li> </ol> |

# ■ RS-232 燈顯示說明

| LED 燈狀態 | 顯示說明              | 處理方法                               |
|---------|-------------------|------------------------------------|
| 燈滅      | 無通訊或 RS-232 連線不正常 | 如通訊中燈減,檢查 RTU-EN01的 RS-232 確認連接正常。 |
| 黄燈恆亮    | RS-232 接線不正常      | 檢查 RTU-EN01 的 RS-232,確認連接正常。       |
| 黄燈閃爍    | RS-232 連線正常       | 無需處理                               |

# ■ RS-485 燈顯示說明

| LED 燈狀態 | 顯示說明              | 處理方法                                                                               |
|---------|-------------------|------------------------------------------------------------------------------------|
| 燈滅      | 無通訊或 RS-485 連線不正常 | <ol> <li>如通訊中燈減,檢查 RTU-EN01的 RS-485 確認連接正常</li> <li>確認網路上至少有一個節點可以正常通訊。</li> </ol> |
| 黄燈恆亮    | RS-485 接線不正常      | D+、D- 對調                                                                           |
| 黄燈閃爍    | RS-485 連線正常       | 無需處理                                                                               |

# ■ LINK / ACT 燈顯示說明

| 顯示說明       | 處理方法                                                                           |
|------------|--------------------------------------------------------------------------------|
| 無電源或者網路無連接 | <ol> <li>檢查 RTU-EN01 電源並確認網路線連接正常</li> <li>重新上電,如果錯誤依然存在,請退回工廠進行修復。</li> </ol> |
| 連線正常,無資料傳送 | 無需處理                                                                           |
| 傳送、接收資料正常  | 無需處理                                                                           |
|            | 職示說明<br>無電源或者網路無連接<br>連線正常,無資料傳送<br>傳送、接收資料正常                                  |

■ SPEED 燈顯示說明

#### 顯示說明 處理方法 1. 檢查是否連接 100Mbps Ethernet 設備 2. 檢查網路線是否連線正常,並為 Category 5e 網路線。 3. 重新上電,如果錯誤依然存在,請這回工廠進行修復。 Ethernet 連綿珍 10Mbps

⚠ 注意事项

❶ 产品简介

■ 功能特色

✓ 此安装手册只提供电气规格、一般规格、安装及配线等。

✓ 本机为开放型 (OPEN TYPE) 机壳,因此使用者使用本机时,必须将之安装于具防尘、防潮及免于电击/ 冲击意外之外壳配线箱内。另必须具备保护措施(如:特殊之工具或钥匙才可打开),防止非维护人员操作

✓ 交流输入电源不可连接于输入/输出信号端,否则可能造成严重损坏。请在上电前再次确认电源配线,且请 勿在上电时触摸任何端子。本体上的接地端子 ④ 务必正确的接地,以提高产品抗干扰能力。

1. Smart PLC 功能,支持计数器、定时器、RTC,不需 PLC 主机控制或编程,经由简易设定即能独立运作。

i 

15. 右侧模块连接口

16. DIN 轨槽 (35mm)

20.3P 脱蒸式浇子(标准损件)

21. 电源输入连接线(标准附件)

17. 右侧模块固定扣

18. DIN 固定扣

19. 电源输入口

3. 最大支持 16 台数字量输入/输出模块(最多可达 256 点) 与 8 台模拟量输入/输出模块。

-17

8. SPEED 指示灯

10. Ethernet 通讯口

11. RS-232 通讯口

12. RS-485 通讯口

14. 铭牌说明

13 右侧模块定位孔

9. 数字显示器

5. 支持 Modbus TCP/Modbus 開道器 (支持 Master 模式,最多可以连接 32 台装置)。

✓ 配线时请务必关闭电源,请勿在上电时触摸任何端子。

✓ 输入电源切断后,一分钟之内,请勿触摸内部电路。

2. 自动侦测 10/100 Mbps 传输速率; MDI/MDI-X 自动侦测。

B 1.000 18

或意外冲击本体,造成危险及损坏。

4. 最大支持 16 Modbus TCP 连接。

6. 可透过网页设定参数。 ■ 产品外观

1. POWER 指示灯

3. BAT.LOW 指示灯

4. RUN/STOP 开关

5. RS-232 指示灯

6. RS-485 指示灯

7. LINK/ACK 指示灯

2. RUN 指示灯

Ethernet 連線為 100Mbps

LED 燈狀態

衛減

黄燈亮

| 數位   | 「顯示 | 器顯示說明          |                                                                                                    |
|------|-----|----------------|----------------------------------------------------------------------------------------------------|
| 代碼   | 狀態  | 顯示說明           | 慮理方法                                                                                                    |
| ۲F ۲ | 常亮  | 模組的節點位址(正常工作時) | 無需處理                                                                                                    |
| F0   | 閃爍  | 回歸出廠設定值        | 無需處理                                                                                                    |
| F1   | 閃爍  | 開機中            | 無需處理                                                                                                    |
| F2   | 閃爍  | 工作電源電壓過低       | 檢查通訊模組的工作電源是否正常                                                                                              |
| F3   | 閃爍  | 內部錯誤,內部記憶體檢測出錯 | <ol> <li>検査 Smart PLC 設定是否發生錯誤。</li> <li>將 RTU-EN01 重新上電,如果錯誤依然存在,進行步驟 3。</li> </ol>                         |
| F4   | 閃爍  | 內部錯誤,工廠製造流程出錯  | <ol> <li>將 RTU-EN01 回復原廠設定值,如果錯誤依然存在,請退回<br/>原廠進行修復。</li> </ol>                                              |
| F5   | 閃爍  | 網路連接錯誤         | 確認通訊模組與網路連接正常                                                                                                |
| F6   | 閃爍  | TCP 連線不足       | 請確認連線數目是否過超過最大值                                                                                              |
| F7   | 閃爍  | RS-485 設定錯誤    | 檢查 RS-485 通訊格式是否設定正確                                                                                         |
| F8   | 閃爍  | IP 設定錯誤        | <ol> <li>DHCP 請求失敗</li> <li>IP 設定結果</li> <li>MASK 設定結果</li> <li>Gateway 不在相同子網路中</li> <li>G值集團設定值</li> </ol> |
| F9   | 閃爍  | 右侧楔組錯誤         | 檢查右個模組配置是否有更動。若錯誤持續顯示請,檢查輸出入<br>點數是否超過,類比輸入/輸出模組台數是否超過8台。                                                    |
| FA   | 閃爍  | 交法檢查錯誤         | <ol> <li>檢查 TS, CS, AL, RT 暫存器是否發生錯誤</li> <li>讀取 BR#58 為錯誤發生的位址</li> </ol>                                   |
| 04   | 閃爍  | 從站錯誤           | <ol> <li>検査通訊模組與 RS-485 連接是否正常</li> <li>2 建設定可加速度 におかめまたののであります。</li> </ol>                                  |
| 0b   | 閃爍  | 站台無回應          | <ol> <li>1. 证约运时供租中方得销速半关款由工具他们站向中方得销速<br/>率設定一致</li> </ol>                                                  |

無需處理

# ❷ 功能规格

### ■ Ethernet 连接器

| 接头   | RJ-45 with Auto MDI/MDIX                 |  |
|------|------------------------------------------|--|
| 传输方式 | 802.3. 802.3y                            |  |
| 传输电缆 | Category 5e, 100 米 (Max)                 |  |
| 传输速率 | 10/100 Mbps Auto-Detection               |  |
| 网络协议 | ICMP、IP、TCP、UDP、DHCP、NTP、Modbus TCP、HTTP |  |
|      |                                          |  |

# ■ RS-485 连接器

| 妾头   | 欧式端子台 3 PIN                                                              |
|------|--------------------------------------------------------------------------|
| 传输方式 | RS-485                                                                   |
| 传输距离 | 1,200m                                                                   |
| 传输速率 | 110、150、300、600、1,200、2,400、4,800、9,600、19,200、38,400、57,600、115,200 bps |
| 通讯格式 | Stop bit: 1, 2: Parity bit: None, Odd, Even: Data bit: 7,8               |
| 通讯协议 | Modbus ASCII、 Modbus RTU                                                 |
|      |                                                                          |

# ■ RS-232 连接器

| 接头   | Mini Dim                                   |
|------|--------------------------------------------|
| 传输方式 | RS-232                                     |
| 传输速率 | 19,200 bps                                 |
| 通讯格式 | Stop bit: 1: Parity bit: None: Data bit: 8 |
| 通讯协议 | Delta Configuration                        |
| 传输电缆 | DVPACAB215 / DVPACAB230 / DVPACAB2A30      |

# ■ 电气规格

| 电源电压    | 24VDC (-15% ~ 20%)(具直流输入电源极性反接保护) |
|---------|-----------------------------------|
| 电源保险丝容量 | 1.85A/30V DC,可恢复式 (Polyswitch)    |
| 消耗电力    | 2W                                |
| 绝缘电压    | 500V DC                           |
| 重量      | 116g                              |
|         |                                   |

# ■ 环境规格

❸ 安装

■ 外观

简体中文

|           | ESD (IEC 61131-2, IEC 61000-4-2): 8KV Air Discharge<br>EET (IEC 61131-2, IEC 61000-4-4): Power Line:+2KV Disitial Input: +2KV                                                                                                    |
|-----------|----------------------------------------------------------------------------------------------------|
| 干扰免疫力     | Communication I/C + 2X/V<br>RS (EC 61131-2, IEC 61000-4-3): 80MHz = 100MHz, 10V/m. 1.4GHz = 2.0GHz, 10V/m<br>Conducted Susceptibility Test (EN01004-6, IEC61131-2: 9.10): 150Hz = 80MHz, 3V/m<br>Surgs Test (Biwave IEC61132-2, IEC61000-4-5): Power line 0.5KV DM, Ethernet 0.5KV CM,<br>R5-485 0.5KV CM |
| 操作 / 储存环境 | 操作: 0°C ~ 55°C (温度)、5 ~ 95% (湿度)、污染等级 2<br>储存: -25°C ~ 70°C (温度)、5 ~ 95% (湿度)                                                                                                    |
| 耐震动 / 冲击  | 国际标准规范 IEC61131-2, IEC68-2-6 (TEST Fc) / IEC61131-2 & IEC 68-2-27(TEST Ea)                                                                                                    |
| 标准        |                                                                                                    |

# 欧式端子台的接脚定义

| 脚 位 | 信号 | 叙 述     | R8-485     |
|-----|----|---------|------------|
| 1   | SG | 数据传输参考地 | + 🖓        |
| 2   | D- | 数据负极    |            |
| 3   | D+ | 数据正极    | <u>6 .</u> |

# ④ LED 灯指示说明及故障排除

RTU-EN01 有七个 LED 指示灯和一个数字显示器。POWER LED 用来显示 RTU-EN01 的工作电器是否正常。 RS-232 LED、RS-485 LED、LINIAGE LED 和SPED LED 用来显示 RTU-EN01 的道机连接状态。数字显示 漏用来显示 RTU-EN01 通机模块的动う。错误信息以及从动物错误信息。

#### ■ POWER 灯显示说明

| LED灯状态 | 显示说明    | 处理方法                 |
|--------|---------|----------------------|
| 灯灭     | 工作电源不正常 | 检查 RTU-EN01 工作电源是否正常 |
| 绿灯亮    | 工作电源正常  | 无需处理                 |

# ■ RUN 灯**顓**示说明

| LED 灯状态 | 显示说明    | 处理方法                                                                   |  |
|---------|---------|------------------------------------------------------------------------|--|
| 灯灭      | STOP 状态 | <ol> <li>检查 RUN/STOP 开关是否在 RUN 状态</li> <li>检查数字显示器显示是否有错误发生</li> </ol> |  |
| 绿灯亮     | RUN 状态  | 无需处理                                                                   |  |

# ■ BAT.LOW 灯显示说明

| 天         电池正常         无需处理           灯闪烁         电池纸电量         1. 请灵规电范         1. 请灵规电范           2. 重新上电、如果错误依然存在,请超回工厂进行修复。         2. 重新上电、如果错误依然存在,请超回工厂进行修复。 | LED 灯状态 | 显示说明  | 处理方法                                                        |
|----------------------------------------------------------------------------------------------------|---------|-------|-------------------------------------------------------------|
| 灯闪烁 电池纸电量 1. 请更换电池<br>2. 重新上电,如果错误依然存在,请退回工厂进行修复。                                                                                                    | 灭       | 电池正常  | 无需处理                                                        |
|                                                                                                    | 灯闪烁     | 电池低电量 | <ol> <li>请更换电池</li> <li>重新上电,如果错误依然存在,请退回工厂进行修复。</li> </ol> |

# ■ RS-232 灯显示说明

| LED 灯状态 | 显示说明              | 处理方法                                |
|---------|-------------------|-------------------------------------|
| 「灭      | 无通讯或 RS-232 连线不正常 | 如通讯中灯灭,检查 RTU-EN01 的 RS-232 确认连接正常。 |
| 钉恒亮     | RS-232 接线不正常      | 检查 RTU-EN01 的 RS-232,确认连接正常。        |
| 灯闪烁     | RS-232 连线正常       | 无需处理                                |

# ■RS-485 灯显示说明

| LED 灯状态 | 显示说明              | 处理方法                                                                               |
|---------|-------------------|------------------------------------------------------------------------------------|
| 灯灭      | 无遁讯或 RS-485 连线不正常 | <ol> <li>如通讯中灯灭,检查 RTU-EN01 的 RS-485 确认连接正常</li> <li>确认网络上至少有一个节点可以正常通讯</li> </ol> |
| 黄灯恒亮    | RS-485 接线不正常      | D+、D- 对调                                                                           |
| 黄灯闪烁    | RS-485 连线正常       | 无需处理                                                                               |
|         |                   |                                                                                    |

### ■ LINK / ACT 灯显示说明

| LED 灯状态 | 显示说明       | 处理方法                                                                           |
|---------|------------|--------------------------------------------------------------------------------|
| 灯灭      | 无电源或者网络无连接 | <ol> <li>检查 RTU-EN01 电源并确认网络线连接正常</li> <li>重新上电,如果错误依然存在,请退回工厂进行修复。</li> </ol> |
| 绿灯亮     | 连线正常,无数据传送 | 无需处理                                                                           |
| 绿灯闪烁    | 传送、接收数据正常  | 无需处理                                                                           |

# ■ SPEED 灯显示说明

| LED 灯状态 | 显示说明                 | 处理方法                                                                                                    |
|---------|----------------------|----------------------------------------------------------------------------------------------------|
| 丁灭      | Ethernet 连线为 10Mbps  | <ol> <li>检查是否连接 100Mbps Ethernet 络设备</li> <li>检查网络线是否连线正常,并为 Category 5e 网络线。</li> <li>重新上电,如果错误依然存在,请返回工厂进行修复。</li> </ol> |
| 黄灯亮     | Ethernet 连线为 100Mbps | 无需处理                                                                                                    |

#### ■ 数字显示器显示说明

| 414 154 | 15 L. | and and had and | a second and                                                                                                 |  |
|---------|-------|-----------------|----------------------------------------------------------------------------------------------------|--|
| 代码      | 状念    | 並示说明            | 发理力法                                                                                                    |  |
| 0 ~ FF  | 常亮    | 模块的节点地址(正常工作时)  | 无需处理                                                                                                    |  |
| F0      | 闪烁    | 回归出厂设定值         | 无需处理                                                                                                    |  |
| F1      | 闪烁    | 开机中             | 无需处理                                                                                                    |  |
| F2      | 闪烁    | 工作电源电压过低        | 检查通讯模块的工作电源是否正常                                                                                              |  |
| F3      | 闪烁    | 内部错误,内部存储器检测出错  | <ol> <li>检查 Smart PLC 设定是否发生错误。</li> <li>将 RTU-EN01 重新上电,如果错误依然存在,进行步骤 3。</li> </ol>                         |  |
| F4      | 闪烁    | 内部错误,工厂制造流程出错   | <ol> <li>将 RTU-EN01 回复原厂设定值,如果错误依然存在,请退回<br/>原厂进行修复。</li> </ol>                                              |  |
| F5      | 闪烁    | 网络连接错误          | 确认通讯模块与网络连接正常                                                                                                |  |
| F6      | 闪烁    | TCP 连线不足        | 请确认连线数目是否过超过最大值                                                                                              |  |
| F7      | 闪烁    | RS-485 设定错误     | 检查 RS-485 通讯格式是否设定正确                                                                                         |  |
| F8      | 闪烁    | IP 设定错误         | <ol> <li>DHCP 请求失败</li> <li>PI 没让情误</li> <li>MASK 设定错误</li> <li>Gateway 不在相同子网络中</li> <li>回复原厂设定值</li> </ol> |  |
| F9      | 闪烁    | 右侧模块错误          | 检查右侧模块配置是否有更动。若错误持续显示请,检查输出入<br>点数是否超过,模拟输入/输出模块台数是否超过8台。                                                    |  |
| FA      | 闪烁    | 文法检查错误          | <ol> <li>检查 TS, CS, AL, RT 寄存器是否发生错误</li> <li>读取 BR#58 为错误发生的地址</li> </ol>                                   |  |
| 04      | 闪烁    | 从站错误            | 1. 检查通讯模块与 RS-485 连接是否正常                                                                                     |  |
| 0b      | 闪烁    | 站台无回应           | <ol> <li>确认通讯模块波特率与网络上其它节点的波特率设置一至</li> </ol>                                                                |  |

| RUN | / ST | OP Ŧ | F¥ |
|-----|------|------|----|
|     |      |      |    |

| P | 状态                     | 说明                                                                                         |
|---|------------------------|--------------------------------------------------------------------------------------------|
|   | RUN                    | <ol> <li>RTU-EN01模块的RUN灯亮</li> <li>模拟量输入J输出模块处于RUN状态</li> <li>Smart PLC功能启动</li> </ol>     |
|   | RUN → STOP             | <ol> <li>模拟量输入/输出模块由RUN切换到STOP状态</li> <li>数字量输出模块的Y点全部变为OFF状态</li> </ol>                   |
|   | STOP                   | <ol> <li>RTU-EN01模块的RUN灯熄灭</li> <li>模拟量输入/输出模块模块处于STOP状态</li> <li>Smart PLC功能停止</li> </ol> |
|   | STOP $\rightarrow$ RUN | 1. RTU-EN01模块重新侦测右侧模块信息<br>2. 模拟量输入J输出模块由STOP切换到RUN状态                                      |
|   |                        |                                                                                            |

# ■ RJ-45 连接器的接脚定义

| 胸 位 | 信号  | 叙述     | 胂 位 | 信号  | 叙 述    | _  |
|-----|-----|--------|-----|-----|--------|----|
| 1   | Tx+ | 传输数据正极 | 5   |     | N/C    |    |
| 2   | Tx- | 传输数据负极 | 6   | Rx- | 接收数据负极 |    |
| 3   | Rx+ | 接收数据正极 | 7   |     | N/C    | 8- |
| 4   | -   | N/C    | 8   |     | N/C    |    |

| 胸 位 | 信号 | 叙 述  | 胸 位 | 信号  | 叙 述  |        |
|-----|----|------|-----|-----|------|--------|
| 1   | -  | N/C  | 5   | Тx  | 传输数据 | 1000   |
| 2   | -  | N/C  | 6   |     | N/C  | °0 0 0 |
| 3   | -  | N/C  | 7   |     | N/C  | 720 01 |
| 4   | Rx | 接收数据 | 8   | GND | 参考地  | 0      |

|    | 状态         | 说明                                                                                         |
|----|------------|--------------------------------------------------------------------------------------------|
| N  | RUN        | <ol> <li>RTU-EN01模块的RUN灯亮</li> <li>模拟量输入/输出模块处于RUN状态</li> <li>Smart PLC功能启动</li> </ol>     |
|    | RUN → STOP | <ol> <li>模拟量输入/输出模块由RUN切换到STOP状态</li> <li>数字量输出模块的Y点全部变为OFF状态</li> </ol>                   |
| )P | STOP       | <ol> <li>RTU-EN01模块的RUN灯熄灭</li> <li>模拟量输入/输出模块模块处于STOP状态</li> <li>Smart PLC功能停止</li> </ol> |
|    | STOP → RUN | <ol> <li>RTU-EN01模块重新侦测右侧模块信息</li> <li>模拟量输入/输出模块由STOP切换到RUN状态</li> </ol>                  |

| 位 | 信号  | 叙 述    | 脚 位 | 信号  | 叙 述    | Ι. |     |
|---|-----|--------|-----|-----|--------|----|-----|
|   | Tx+ | 传输数据正极 | 5   | -   | N/C    | 1  |     |
| 1 | Tx- | 传输数据负极 | 6   | Rx- | 接收数据负极 |    |     |
|   | Rx+ | 接收数据正极 | 7   |     | N/C    |    | 8-1 |
|   | -   | N/C    | 8   |     | N/C    | 1  |     |

# ■ RS-232 连接器的接脚定义

|  | , | マナ单位. | mm |  |
|--|---|-------|----|--|

|      | 状态         | 说明                                                                                    |
|------|------------|---------------------------------------------------------------------------------------|
| RUN  | RUN        | <ol> <li>RTU-EN01模块的RUN灯亮</li> <li>模拟量输入/输出模块处于RUN</li> <li>Smart PLC功能启动</li> </ol>  |
|      | RUN → STOP | <ol> <li>模拟量输入/输出模块由RUN切排</li> <li>数字量输出模块的Y点全部变为</li> </ol>                          |
| STOP | STOP       | <ol> <li>RTU-EN01模块的RUN灯熄灭</li> <li>模拟量输入/输出模块模块处于S</li> <li>Smart PLC功能停止</li> </ol> |
|      | STOP → RUN | 1. RTU-EN01模块重新侦测右侧模<br>2. 模拟量输入/输出模块由STOP切                                           |